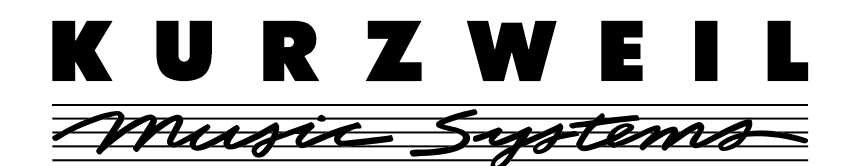

## KSP8 I/O Option Installation and Usage Guide

This document explains how to install an I/O Option Board into a Kurzweil KSP8. The following I/O Option boards are available for the KSP8:

- Analog I/O Option Board
- ADAT-TDIF I/O Option Board
- AES I/O Option Board
- mLAN (Firewire) I/O Option Board

These options are user-installable; no special expertise or special tools are required. Furthermore, the installation procedure is the same for all the option boards. Usage instructions for the individual options are provided at the end of this document.

IMPORTANT: The I/O option boards are not hot-swappable. You must turn off the KSP8 before you add or remove an I/O option board.

#### **Before Beginning the Installation**

You should back up any objects (presets, chains, or studios) that you have created. You can either save the objects to a SmartMedia card or dump the objects via MIDI using a SysEx dump. Refer to Chapter 10 of the *KSP8 User's Guide* for information on these procedures.

#### **Tools Required For Installation**

#2 Phillips screwdriver

You will need access to the back panel of the KSP8.

## Installation

- 1. Turn the unit off, then unplug all cables from the KSP8.
- 2. Using a #2 Phillips screwdriver, remove the two screws attaching the option slot cover plate to the back panel of the KSP8. Set the screws aside so that you can use them to attach the option board. The option slot cover plate is shown in Figure 1.

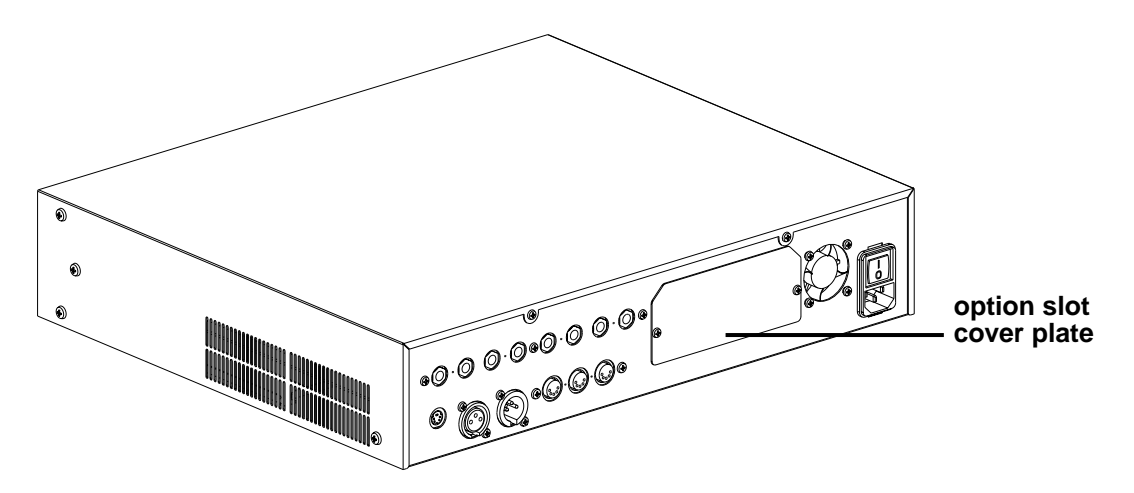

Figure 1. Rear view of KSP8, showing location of option slot cover plate.

3. Slide the I/O option board into the option slot as shown in Figure 2. Make sure the side edges of the board slide into the plastic rails inside the option slot.

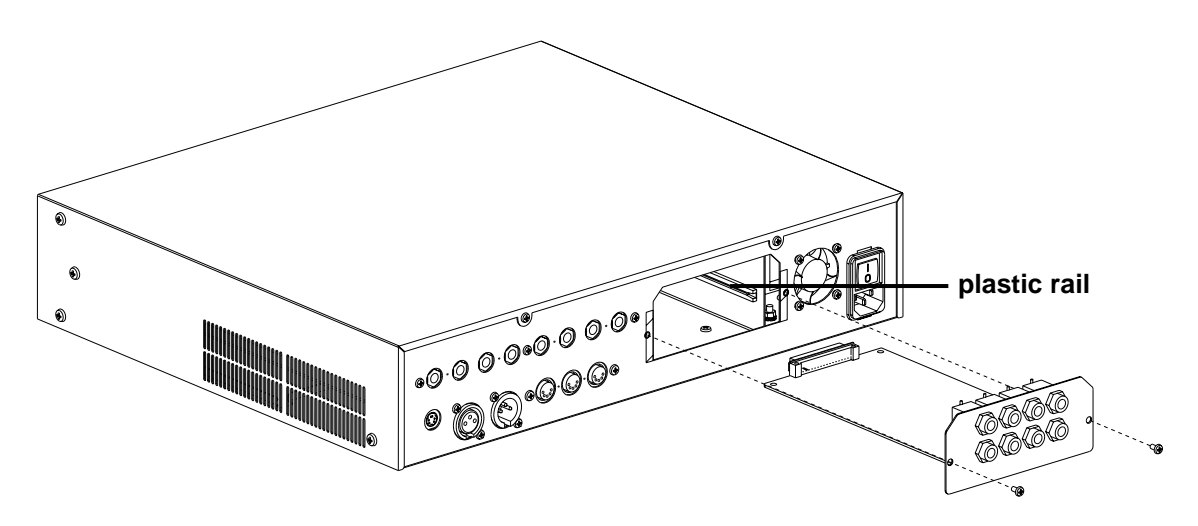

Figure 2. Inserting option board into KSP8 (Analog I/O Option pictured).

- 4. Slide the board all the way into the KSP8, making sure that it becomes securely seated in the connector at the back of the opening.
- 5. Attach the board to the KSP8 using the screws that originally held the option slot cover plate in place. Figure 2 shows the location for these screws.
- 6. To confirm that the installation has been successful, turn the KSP8 on, then refer to the option's usage section below.

# Using the KSP8 Analog I/O Option (KANA4)

The Analog I/O Option adds four inputs and four outputs to your KSP8. The connectors are the same balanced 1/4" phone jacks that are used for the analog I/O on the stock KSP8, and their function is exactly the same. The only difference you will see will be on the Config INSEL and INLVL pages:

- The INSEL page will offer parameters Analog1 Analog8 for each input.
- The INLVL page will feature a second column for Inputs 5 8.

To confirm that the installation of the Analog I/O Option has been successful:

- 1. Press the **config** button.
- 2. Press the INLVL soft button. Two columns of inputs should be displayed, as shown below.

If only inputs 1 through 4 are displayed, the KSP8 is not recognizing the option. In this case, you should confirm that the board is seated properly: turn off the KSP8, remove the board, then reinsert it, making sure that it slides into both plastic rails and becomes seated in the connector at the back of the opening.

| Stuchenneue                                                   | I/O Config                                                         | =Studio |
|---------------------------------------------------------------|--------------------------------------------------------------------|---------|
| In 1: <b>9.0</b> 4B<br>In 2:0.0dB<br>In 3:0.0dB<br>In 4:0.0dB | In 5:0.0dB<br>In 6:0.0dB<br>In 7:0.0dB<br>In 7:0.0dB<br>In 8:0.0dB |         |
| INSEL INLUL                                                   | INGRE BUSCEG OUTSEL                                                | OUTLVL  |

# Using the KSP8 ADAT–TDIF I/O Option (KADT8)

The ADAT–TDIF I/O Option adds the following to your KSP8:

- eight digital inputs and outputs for the ADAT Optical Interface.
- eight digital inputs and outputs for devices that use the TDIF format.

Once you've installed the option as described in the first part of this document, check to make sure that your KSP8's software is revision 1.5 or higher. The most current KSP8 software is provided on a SmartMedia card included with this option. You can update your software (if necessary) with the KSP8 Boot Loader, as described in the *KSP8 User's Guide*.

To confirm that the installation of the ADAT-TDIF I/O Option has been successful:

- 1. Press the **config** button.
- 2. Press the **INSEL** soft button. Turn the alpha wheel to display the available input selections for the selected input. Among these should be the ADAT and TDIF inputs.

If the ADAT–TDIF inputs do not appear when you scroll through the input selections, the KSP8 is not recognizing the option. In this case, you should confirm that the board is seated properly: turn off the KSP8, remove the board, then reinsert it, making sure that it slides into both plastic rails and becomes seated in the connector at the back of the opening.

You will now be able to interface with both ADAT and TDIF type devices. You can even set some of your inputs (INSEL page) to hook up to an ADAT-type device while you set others for TDIF. The only limitation is that inputs of one type cannot overlap those of the other type; for example, if you've selected ADAT 1 for an input then TDIF 1 will be unavailable (although TDIF 2–8 may still be available for your use). All 16 outputs, however, are always live.

While the INSEL page offers parameters ADAT 1–ADAT 8 and TDIF 1–TDIF 8 when an ADAT–TDIF option is detected, nothing changes on the INLVL page, since that page is only concerned with analog inputs.

# **Studio Configuration Files**

For your convenience, two configuration files, ADAT*nn*.KSP and TDIF*nn*.KSP are provided on the included SmartMedia card. Each file contains a subset of the base KSP8 studios with the appropriate input selections made, as well as a Master table that sets the Clock Source parameter as necessary. To load these files, first insert the SmartMedia card (gold side down) into the KSP8, then press the **MASTER** soft button, followed by **CARD**, then **Load**. You will now be able to select and load the configuration file that you would like. (Note that while the KSP8 will prompt you to save these objects into the 800s bank, you can place them into any bank of your choosing. See the *KSP8 User's Guide* for more information on loading and arranging objects.)

The files contain the following objects:

800 4SterIn>4SterFX 801 4MonoIn>4SterFX 802 8MonoIn>8MonoFX 803 Morph This 804 6 MonoIn>5.1 FX+ 805 8 MonoIn>5.1 FX 806 MnIn>5.1 AutoPan 807 3 SterIn>5.1 FX+ 808 4 SterIn>5.1 FX 809 5.1 In>5.1 FX + 810 Default 5.1+Ster 811 Default 8 Mono 812 Default 4 Stereo Master Table

## **Master Page Configuration Parameters**

Some ADAT or TDIF configurations require that you set some of the parameters on the KSP8 Master page. Mostly these have to do with clock selection and TDIF types. Refer to Chapter 10 of the *KSP8 User's Guide* for information on the KSP8 Master page.

The connection diagrams that follow this section will help to clarify some of this information.

#### ClockSource

You will have to set the ClockSource parameter to indicate which device is the master. The choices are:

- 44.1 KHz Internal
- 48 KHz Internal
- AES/EBU
- ADAT
- TDIF
- Word Clock

#### **TDIF** Type

*TDIF connection only.* You will only need to set the TDIF Type parameter for TDIF configurations when Clock Source is Word Clock.

Choose "DA-88" for connection to a TASCAM DA-88. Choose "Other" for all other products (including TASCAM products other than the DA-88).

#### **TDIF** Len

*TDIF connection only.* Indicate the word length for your TDIF input data. This should match the word length used by the sending TDIF device. (The word length for KSP8 output is set with the DigWordLen option, also on the Master page.)

## **Configuration and Connection Examples**

The examples below show the most effective way to use your KSP8 in a variety of situations.

#### **ADAT Optical Interface**

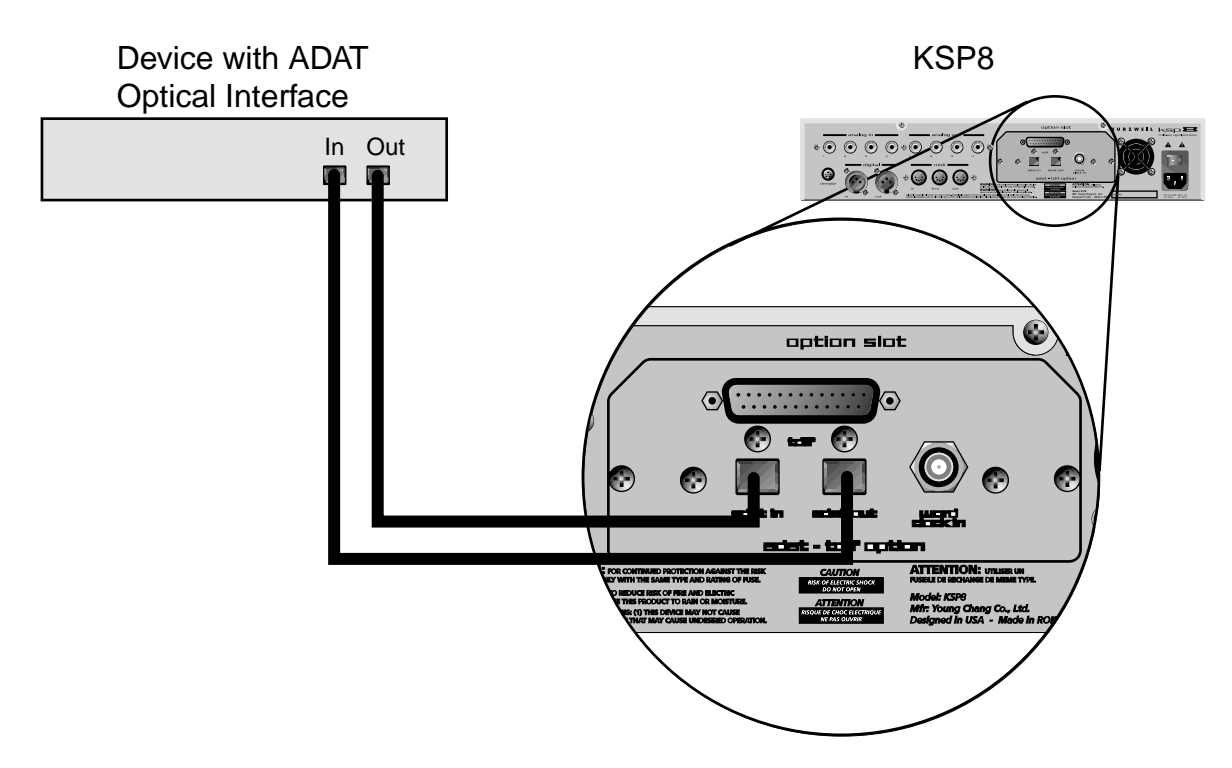

| Master<br>StudioChanl:8<br>I/O Config Studio<br>ClockSource:ADAT<br>DigWordLen :16 Bit<br>DitherType Minimum | SysEx ID: 0<br>TDIF Type:Other<br>TDIF Len:16 Bit        |
|----------------------------------------------------------------------------------------------------|----------------------------------------------------------|
| KISECIK DEHRU (DEUEDI)                                                                                       | UTIL Standby Reset                                       |
| Statisticenter                                                                                               | 1/0 Config=Studic                                        |
| In 1: ADAT 1<br>In 2: ADAT 2<br>In 3: ADAT 3<br>In 4: ADAT 4                                                 | In 5 ADAT 5<br>In 6 ADAT 6<br>In 7 ADAT 7<br>In 8 ADAT 8 |
| INSEL INLUL INGRE                                                                                            | <u>BUSCEE OUTSEL OUTLUL</u>                              |

### **DA-88 TDIF Connection**

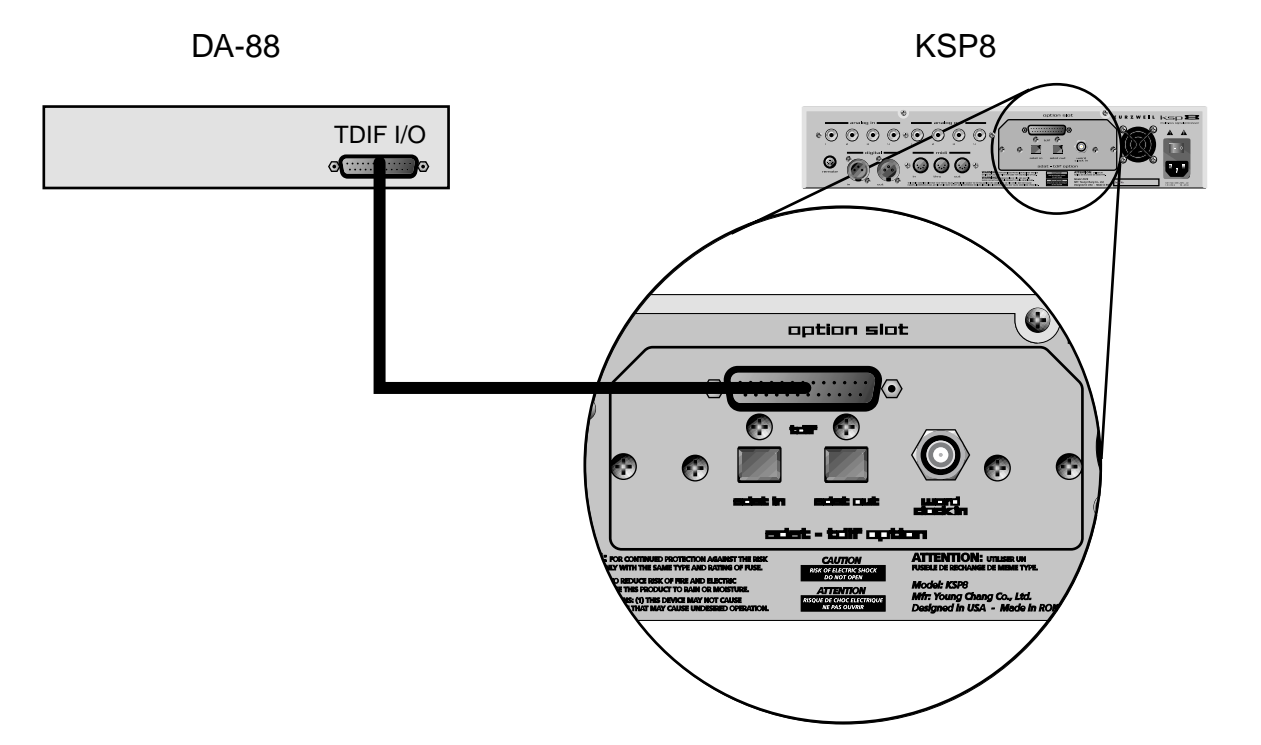

| NESCEN<br>Studio<br>I/O Co<br>ClockS<br>DigWor<br>Dither | Chanl:<br>onfig:S<br>Cource:T<br>dLen:1<br>Type:M | tudio<br>DIF<br>6 Bit<br>inimum | SYSI<br>TDII<br>TDII         | X ID:<br>Type:<br>Len:1              | <b>Englis</b><br>J<br>DA88<br>5 Bit |
|----------------------------------------------------------|---------------------------------------------------|---------------------------------|------------------------------|--------------------------------------|-------------------------------------|
| Kback                                                    | CHRU                                              |                                 | UTIL                         | Standb                               | e Reset                             |
| Studio                                                   |                                                   |                                 | 170                          | Confi9                               | SHUGHE                              |
| In 1<br>In 2<br>In 3<br>In 4                             | TDIF 1<br>TDIF 2<br>TDIF 3<br>TDIF 4              |                                 | In 5<br>In 6<br>In 7<br>In 8 | TDIF 5<br>TDIF 6<br>TDIF 7<br>TDIF 8 |                                     |
| INSEL                                                    | INLUL                                             | INGRP                           | BUSCEC                       | OUTSEL                               | OUTLUL                              |

### **MOTU 2408 TDIF Connection**

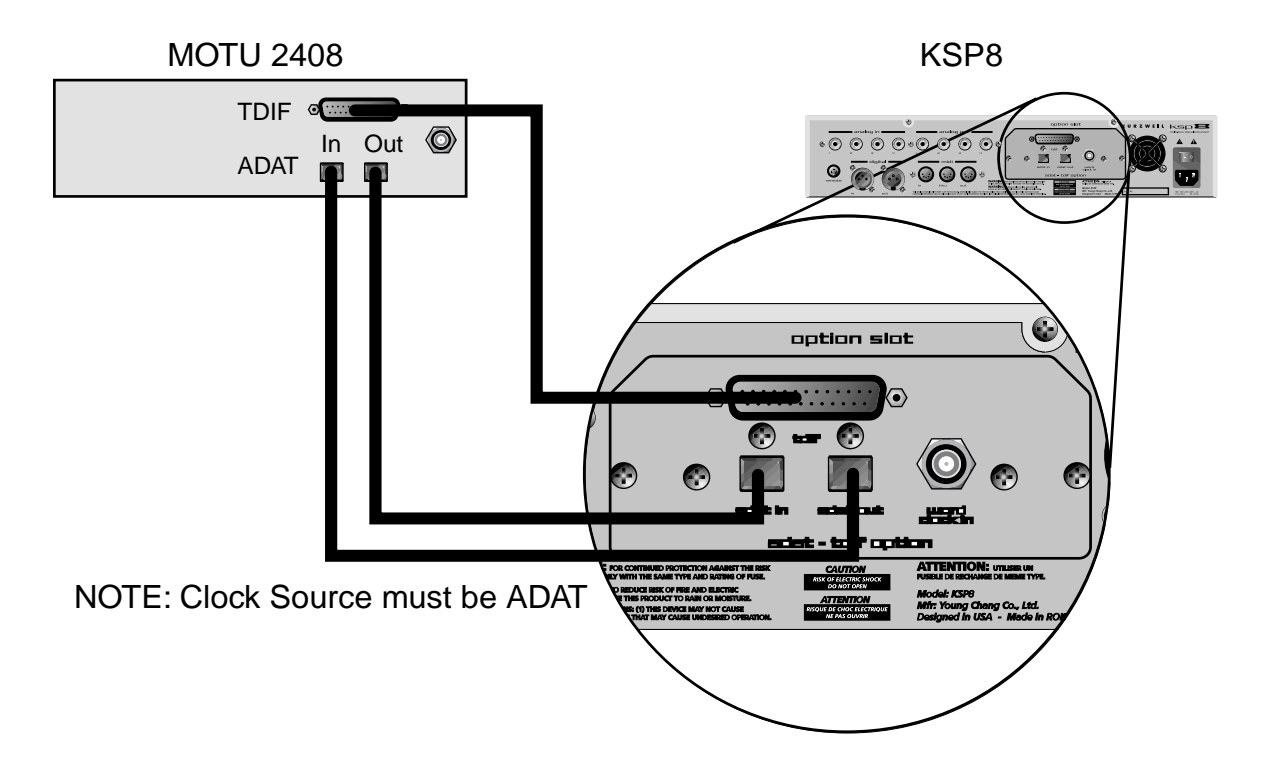

| DigWor<br>DigWor<br>DigWor<br>Dither | Chanl:<br>nfi9 S<br>ource:A<br>dLen 1<br>Type M | tudio<br>DAT<br>6 Bit<br>inimum | SYSE<br>TDIE<br>TDIE         | X ID<br>Type<br>Len                  | 9<br>9<br>16 | <b>NJUS</b><br>88<br>Bit |
|--------------------------------------|-------------------------------------------------|---------------------------------|------------------------------|--------------------------------------|--------------|--------------------------|
| Kback                                | CERD                                            | 03:00                           | UTIL                         | Stanc                                | ibe i        | Reset                    |
| Stuche                               |                                                 |                                 | 1/0                          | Confi                                | ges          | <u>tucic</u>             |
| In 1:<br>In 2:<br>In 3:<br>In 4:     | TDIF 1<br>TDIF 2<br>TDIF 3<br>TDIF 4            |                                 | In 5<br>In 6<br>In 7<br>In 8 | TDIF 5<br>TDIF 6<br>TDIF 7<br>TDIF 8 | ;<br>;<br>;  |                          |
| INSEL                                | INLUL                                           | INGRP                           | BUSCFG                       | OUTSE                                |              | UTLUL                    |

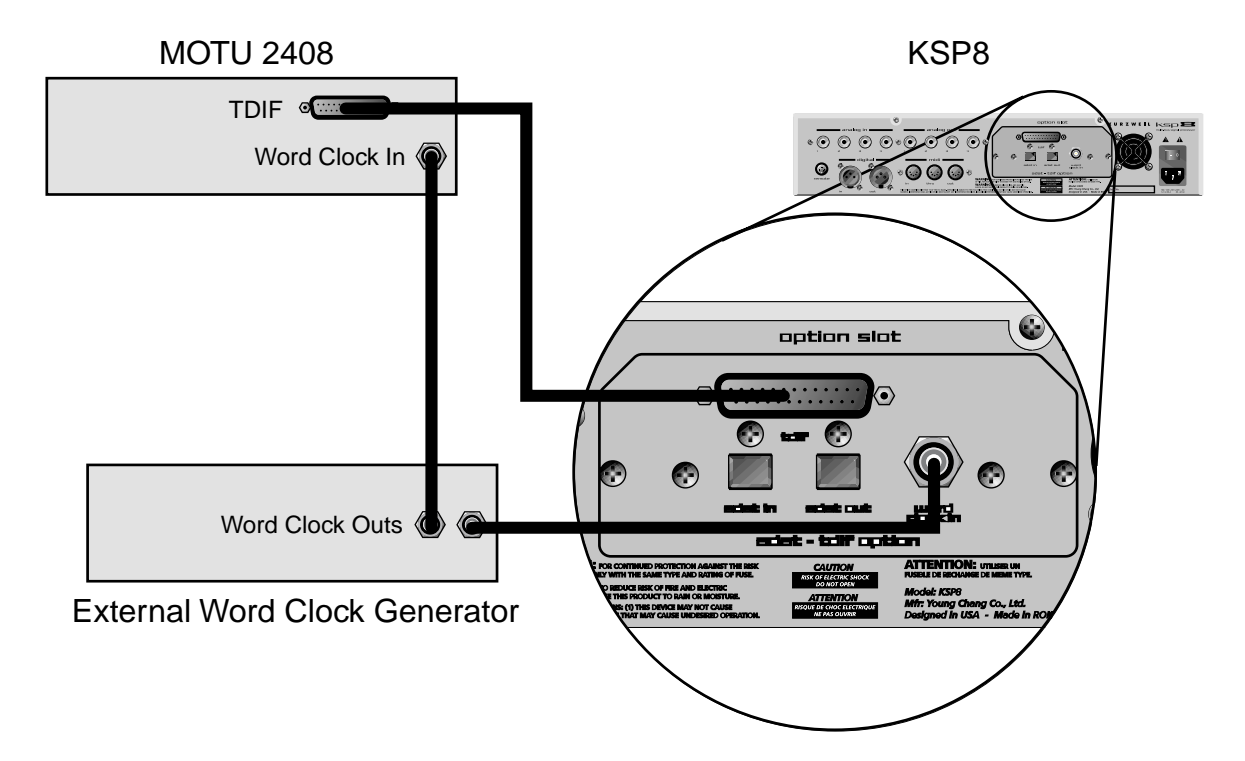

## MOTU 2408 TDIF Connection with External Word Clock

| Nester<br>Studio<br>I/O Co<br>ClockS<br>Diskor<br>Dither | Chanl:<br>onfig :<br>Source:<br>dLen :1<br>Type :<br>mat : F | tudio<br>lord Clo<br>6 Bit<br>linimum<br>ES/EBU | Sys<br>TDI<br>ock TDI        | iemon<br>Ex ID:<br>F Type:<br>F Len:1 | <b>BENSIX</b><br>Other<br>6 Bit |
|----------------------------------------------------------|--------------------------------------------------------------|-------------------------------------------------|------------------------------|---------------------------------------|---------------------------------|
| NBEGN                                                    | LIFINE                                                       |                                                 |                              |                                       | e waetak                        |
| Stucio                                                   | BUZSE                                                        |                                                 | 170                          | Config                                | Stucic                          |
| In 1<br>In 2<br>In 3<br>In 4                             | TDIF 1<br>TDIF 2<br>TDIF 3<br>TDIF 4                         |                                                 | In 5<br>In 6<br>In 7<br>In 8 | TDIF 5<br>TDIF 6<br>TDIF 7<br>TDIF 8  |                                 |
| INSEL                                                    | INLUL                                                        | INGRP                                           | BUSCEC                       | OUTSEL                                | OUTLUL                          |

### Yamaha Digital Mixer with TDIF Card

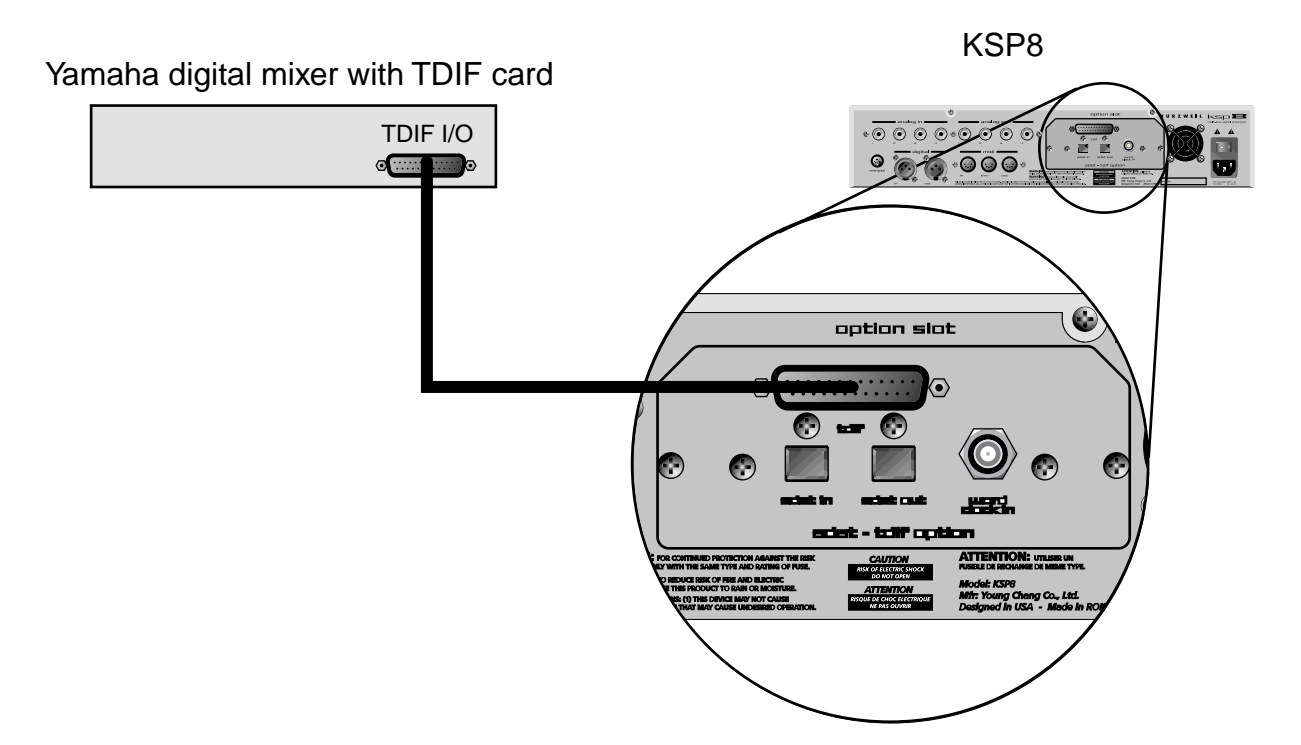

| NESLEN<br>Studic<br>I/O Cc<br>ClockS<br>DigWor<br>DigWor                                               | Chanl:<br>nfi9 :S<br>ource:T<br>dLen :1<br>Type :M | tudio<br>DIF<br>6 Bit<br>inimum | Sys<br>TDI<br>TDI            | X ID<br>Type<br>Len                  | Ø<br>Othe<br>16 Bi | n<br>t |
|----------------------------------------------------------------------------------------------------|----------------------------------------------------|---------------------------------|------------------------------|--------------------------------------|--------------------|--------|
| <back< th=""><th>CHRD</th><th>031201</th><th>UTIL</th><th>Stand</th><th>be Re</th><th>set</th></back<> | CHRD                                               | 031201                          | UTIL                         | Stand                                | be Re              | set    |
| Sinche                                                                                                 |                                                    |                                 | 1/0                          | Confi                                | g=Sti              | Ciic   |
| In 1:<br>In 2<br>In 3<br>In 4:                                                                         | TDIF 1<br>TDIF 2<br>TDIF 3<br>TDIF 4               |                                 | In 5<br>In 6<br>In 7<br>In 8 | TDIF 5<br>TDIF 6<br>TDIF 7<br>TDIF 8 |                    |        |
| INSEL                                                                                                  | INLUL                                              | INGRP                           | BUSCEC                       |                                      |                    | LVL    |

# Using the KSP8 AES I/O Option (KAES8)

The AES I/O Option adds four stereo input/output pairs to your KSP8. This option requires that the software revision level on your KSP8 be 1.7 or higher. The most current KSP8 software is provided on a SmartMedia card included with this option. You can update your software (if necessary) with the KSP8 Boot Loader, as described in the *KSP8 User's Guide*.

To confirm that the installation of the AES I/O Option has been successful:

- 1. Press the **config** button.
- 2. Press the **INSEL** soft button. Turn the alpha wheel to display the available input selections. The "Option AES" inputs, such as shown below, should be available for all the inputs.

| Stuckcen/18======                                                                            | 120 Config=Stucio                                                                     |
|----------------------------------------------------------------------------------------------|---------------------------------------------------------------------------------------|
| In 1: <b>08tion RES 11</b><br>In 2:0Ption AES 1R<br>In 3:0Ption AES 2L<br>In 4:0Ption AES 2R | ■In 5:OPtion AES 3L<br>In 6:OPtion AES 3R<br>In 7:OPtion AES 4L<br>In 8:OPtion AES 4R |
| INSEL INLUL INGRE                                                                            | BUSCEC CURSED CURLU                                                                   |

If the Option AES inputs do not appear when you scroll through the input selections, the KSP8 is not recognizing the option. In this case, you should confirm that the board is seated properly: turn off the KSP8, remove the board, then reinsert it, making sure that it slides into both plastic rails and becomes seated in the connector at the back of the opening.

As you may observe while scrolling through the input selections on the INSEL page, the Base AES pair is still available (in addition to the Option AES inputs). We recommend, however, that you use only the Option AES inputs and outputs when you have the option installed.

**Important:** For each desired AES output pair, you must have a valid AES input on the corresponding pair. For example, to use AES out 3-4, you must have an AES input connected to 3-4 (regardless of clock source).

#### ClockSource

The ClockSource parameter on the Master page lets you select one of the following as master clock:

- 44.1 KHz Internal
- 48 KHz Internal
- Base AES
- Option AES\*
- Word Clock

\*When Option AES is the clock source setting, you must connect AES input 1-2, since the AES clock is derived from AES input 1-2.

## **Studio Configuration Files**

For your convenience, a configuration file named AES*nn*.KSP is provided on the included SmartMedia card. This file contains a subset of the base KSP8 studios with the appropriate input selections made, as well as a Master table that sets the Clock Source parameter to Option AES. To load the file, first insert the SmartMedia card (gold side down) into the KSP8, then press the **MASTER** soft button, followed by **CARD**, then **Load**. You will now be able to load the configuration file. (Note that while the KSP8 will prompt you to save these objects into the 100s bank, you can place them into any bank of your choosing. See the *KSP8 User's Guide* for more information on loading and arranging objects.)

The files contain the following objects:

100 4SterIn>4SterFX 101 4MonoIn>4SterFX 102 8MonoIn>8MonoFX 103 Morph This 104 6 MonoIn>5.1 FX+ 105 8 MonoIn>5.1 FX 106 MnIn>5.1 AutoPan 107 3 SterIn>5.1 FX 108 4 SterIn>5.1 FX 109 5.1 In>5.1 FX + 110 Default 5.1+Ster 111 Default 8 Mono 112 Default 4 Stereo Master Table

#### **Pinout for AES/EBU Connector**

The KSP8 AES Option uses a single DB-25 connector to provide four stereo input and output channels. While different manufacturers have used different standards in the pin assignments of these connectors for AES/EBU, the KSP8 employs the pinout used by the TASCAM DB-25 balanced connector. This is shown below:

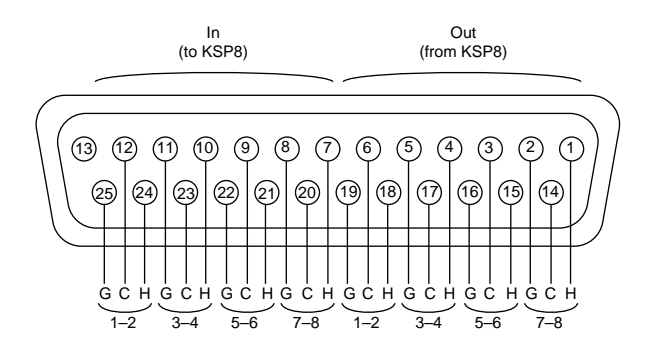

#### Notes:

- View is from back panel of KSP8.
- G = Ground; C = Cold (-); H = Hot (+).
- Pin 13 is not used.

| Channel Pair | Hot + | Cold - | Ground |
|--------------|-------|--------|--------|
| Input 1-2    | 24    | 12     | 25     |
| Input 3-4    | 10    | 23     | 11     |
| Input 5-6    | 21    | 9      | 22     |
| Input 7-8    | 7     | 20     | 8      |
| Output 1-2   | 18    | 6      | 19     |
| Output 3-4   | 4     | 17     | 5      |
| Output 5-6   | 15    | 3      | 16     |
| Output 7-8   | 1     | 14     | 2      |

Table 1. Pinouts for KSP8 AES Connector.

#### **Cable Requirements**

Cables for connecting the KSP8 AES Option should be constructed from shielded twisted-pair wiring with a nominal impedance of 110 ohms. The ground pins on each end of the cable connect to shields. The most common cable types are described below:

#### · DB-25 to 8 XLRs

(e.g., Hosa DMP-235 or Redco S8 PLM-10R) This cable will connect four female XLR connectors to the KSP8 inputs, and four male XLR connectors to the KSP8 outputs, as shown below:

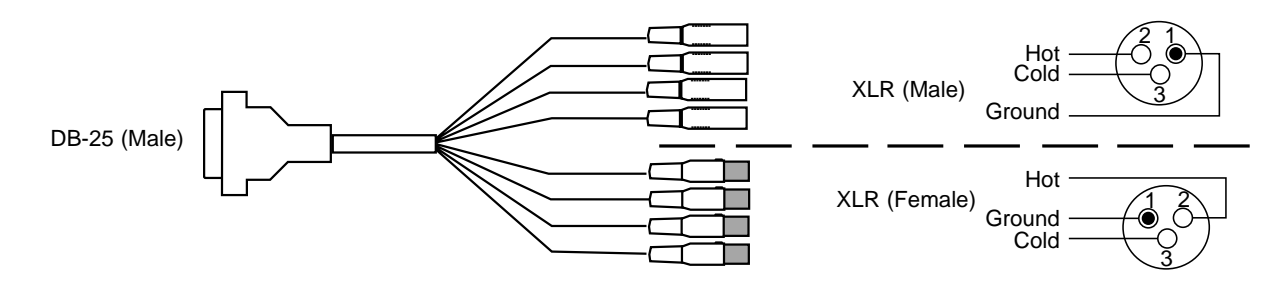

This cable allows attachment to any device that uses XLR AES connections. The DB-25 uses the pinout shown in Table 1.

When using this cable with Option AES as clock, you must use input channels 1 and 2.

#### DB-25 to DB-25 AES cable (male-to-male) with KSP8-type pinouts

This cable will have pinouts as shown in Table 1 for connection to any device that uses the same AES pinout as the KSP8, for example, the Panasonic DA7 digital mixer. Since the pinout is the same on each end of this cable, it must be wired in a crossover configuration, as shown in Table 2.

| Pin on Connector 1 |             |             | Pin on Connector 2 |    |
|--------------------|-------------|-------------|--------------------|----|
| 24                 | In 1-2 +    | connects to | Out 1-2 +          | 18 |
| 12                 | In 1-2 –    | connects to | Out 1-2 –          | 6  |
| 25                 | In 1-2 Gnd  | connects to | Out 1-2 Gnd        | 19 |
| 10                 | In 3-4 +    | connects to | Out 3-4 +          | 4  |
| 23                 | In 3-4 –    | connects to | Out 3-4 –          | 17 |
| 11                 | In 3-4 Gnd  | connects to | Out 3-4 Gnd        | 5  |
| 21                 | In 5-6 +    | connects to | Out 5-6 +          | 15 |
| 9                  | In 5-6 –    | connects to | Out 5-6 –          | 3  |
| 22                 | In 5-6 Gnd  | connects to | Out 5-6 Gnd        | 16 |
| 7                  | In 7-8 +    | connects to | Out 7-8 +          | 1  |
| 20                 | In 7-8 –    | connects to | Out 7-8 –          | 14 |
| 8                  | In 7-8 Gnd  | connects to | Out 7-8 Gnd        | 2  |
| 18                 | Out 1-2 +   | connects to | In 1-2 +           | 24 |
| 6                  | Out 1-2 –   | connects to | In 1-2 –           | 12 |
| 19                 | Out 1-2 Gnd | connects to | In 1-2 Gnd         | 25 |
| 4                  | Out 3-4 +   | connects to | In 3-4 +           | 10 |
| 17                 | Out 3-4 –   | connects to | In 3-4 –           | 23 |
| 5                  | Out 3-4 Gnd | connects to | In 3-4 Gnd         | 11 |
| 15                 | Out 5-6 +   | connects to | In 5-6 +           | 21 |
| 3                  | Out 5-6 –   | connects to | In 5-6 –           | 9  |
| 16                 | Out 5-6 Gnd | connects to | In 5-6 Gnd         | 22 |
| 1                  | Out 7-8 +   | connects to | In 7-8 +           | 7  |
| 14                 | Out 7-8 –   | connects to | In 7-8 –           | 20 |
| 2                  | Out 7-8 Gnd | connects to | In 7-8 Gnd         | 8  |

Table 2. DB-25 to DB-25 AES crossover cable with KSP8-type pinouts

| Channel Pair | Hot + | Cold - | Ground |
|--------------|-------|--------|--------|
| Input 1-2    | 1     | 14     | 10     |
| Input 3-4    | 2     | 15     | 12     |
| Input 5-6    | 3     | 16     | 13     |
| Input 7-8    | 4     | 17     | 22     |
| Output 1-2   | 5     | 18     | 23     |
| Output 3-4   | 6     | 19     | 24     |
| Output 5-6   | 7     | 20     | 25     |
| Output 7-8   | 8     | 21     | N.C.   |

• **DB-25 to DB-25 AES cable (male-to-male) with KSP8-type pinout at one end and Yamaha-type at other** The Yamaha-type connector uses the pinout shown in Table 3 for attaching a device such as a Yamaha 01V, 02R, or 03D digital mixer.

Table 3. Pinouts for Yamaha 02R AES Connector.

Although this cable has DB-25 connectors at each end, it is not reversible. Wiring for this cable is shown in Table 4.

| Pin or | n Connector 1 (KSP8) |             | Pin on Connector 2 ( | (amaha) |
|--------|----------------------|-------------|----------------------|---------|
| 24     | In 1-2 +             | connects to | Out 1-2 +            | 5       |
| 12     | In 1-2 –             | connects to | Out 1-2 –            | 18      |
| 25     | In 1-2 Gnd           | connects to | Out 1-2 Gnd          | 23      |
| 10     | In 3-4 +             | connects to | Out 3-4 +            | 6       |
| 23     | In 3-4 –             | connects to | Out 3-4 –            | 19      |
| 11     | In 3-4 Gnd           | connects to | Out 3-4 Gnd          | 24      |
| 21     | In 5-6 +             | connects to | Out 5-6 +            | 7       |
| 9      | In 5-6 –             | connects to | Out 5-6 –            | 20      |
| 22     | In 5-6 Gnd           | connects to | Out 5-6 Gnd          | 25      |
| 7      | In 7-8 +             | connects to | Out 7-8 +            | 8       |
| 20     | In 7-8 –             | connects to | Out 7-8 –            | 21      |
| 8      | In 7-8 Gnd           | connects to | Out 7-8 Gnd          | 11      |
| 18     | Out 1-2 +            | connects to | In 1-2 +             | 1       |
| 6      | Out 1-2 –            | connects to | In 1-2 –             | 14      |
| 19     | Out 1-2 Gnd          | connects to | In 1-2 Gnd           | 10      |
| 4      | Out 3-4 +            | connects to | In 3-4 +             | 2       |
| 17     | Out 3-4 –            | connects to | In 3-4 –             | 15      |
| 5      | Out 3-4 Gnd          | connects to | In 3-4 Gnd           | 12      |
| 15     | Out 5-6 +            | connects to | In 5-6 +             | 3       |
| 3      | Out 5-6 –            | connects to | In 5-6 –             | 16      |
| 16     | Out 5-6 Gnd          | connects to | In 5-6 Gnd           | 13      |
| 1      | Out 7-8 +            | connects to | In 7-8 +             | 4       |
| 14     | Out 7-8 –            | connects to | In 7-8 –             | 17      |
| 2      | Out 7-8 Gnd          | connects to | In 7-8 Gnd           | 22      |

Table 4. Wiring for KSP8-type DB-25 to Yamaha-type DB-25 AES cable

#### **Cable Sources**

- Conquest Sound http://www.conquestsound.com/
- Redco Audio http://www.redco.com/
- HosaTech http://www.hosatech.com
- Gig Cables http://www.gigcables.com/CNdigital.html

Also check the Kurzweil web site (www.kurzweilmusicsystems.com) for any updates.

# KSP8 mLAN I/O Option (KMLN8)

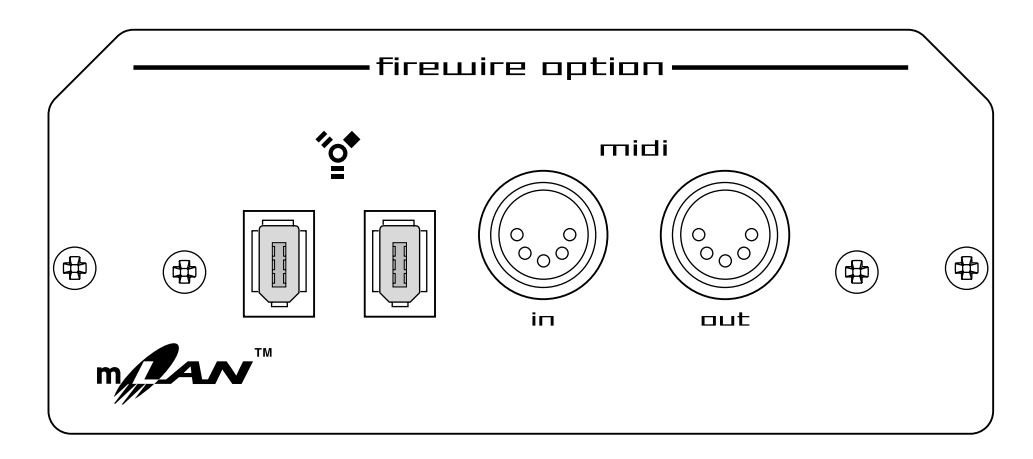

The mLAN I/O Option adds FireWire connectivity to your KSP8. This option requires that the software revision level on your KSP8 be 1.9 or higher.

Complete documentation for the mLAN I/O Option is provided in a separate document (part number 910361).